## - 、圖表製作:歷年排名變化圖

(實際範例可參考教育統計動態視覺化圖表:大專校院-學生數、教師數等圖表)

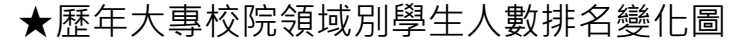

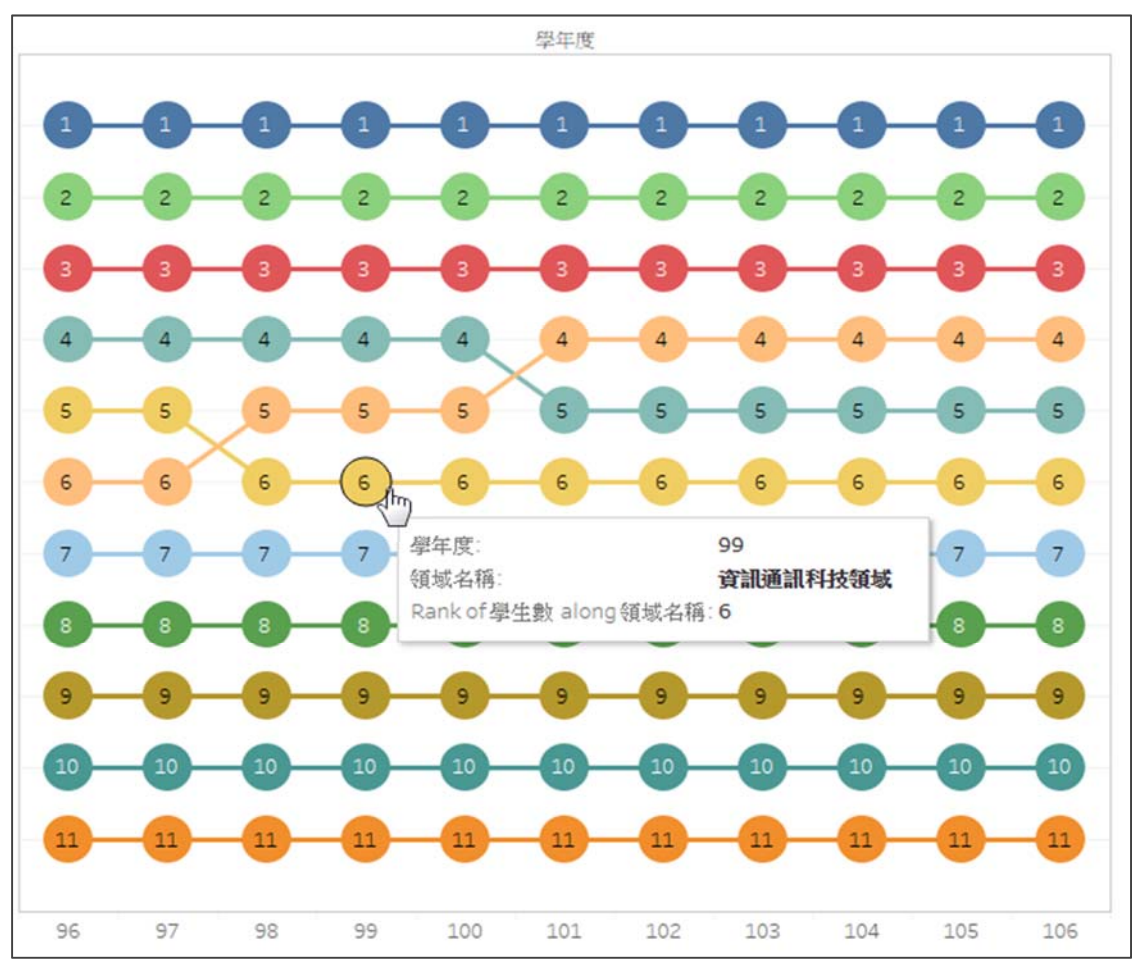

為凸顯各項目之排名升降,可設計以排名值為縱軸之折線圖,再將座標軸反 序,即可清楚呈現排名變化,實際操作步驟如下:

- 1. 選擇欄位
  - [學年度]→Columns、[學生數]→Rows、[領域名稱]→Color、Marks 選擇 Line
- 2. 圖表設定
  - SUM(學生數)之 Quick Table Calculation 選擇 rank
    Compute Using 選擇 [領域名稱]
  - 座標軸改為 Reversed
  - 複製 Rows 之 SUM(學生數),圖1改為 Circle
  - 勾選 Dual Axis 及 Synchronize Axis, 再隱藏座標軸
  - SUM(學生數)△→圖1Label · Label 設定置中

●詳細圖文操作流程請見下頁

## 1. 選擇欄位

● [學年度]拖曳至 Columns、[學生數]拖曳至 Rows、[領域名稱]拖曳至 Colors, Marks 選擇 Line。

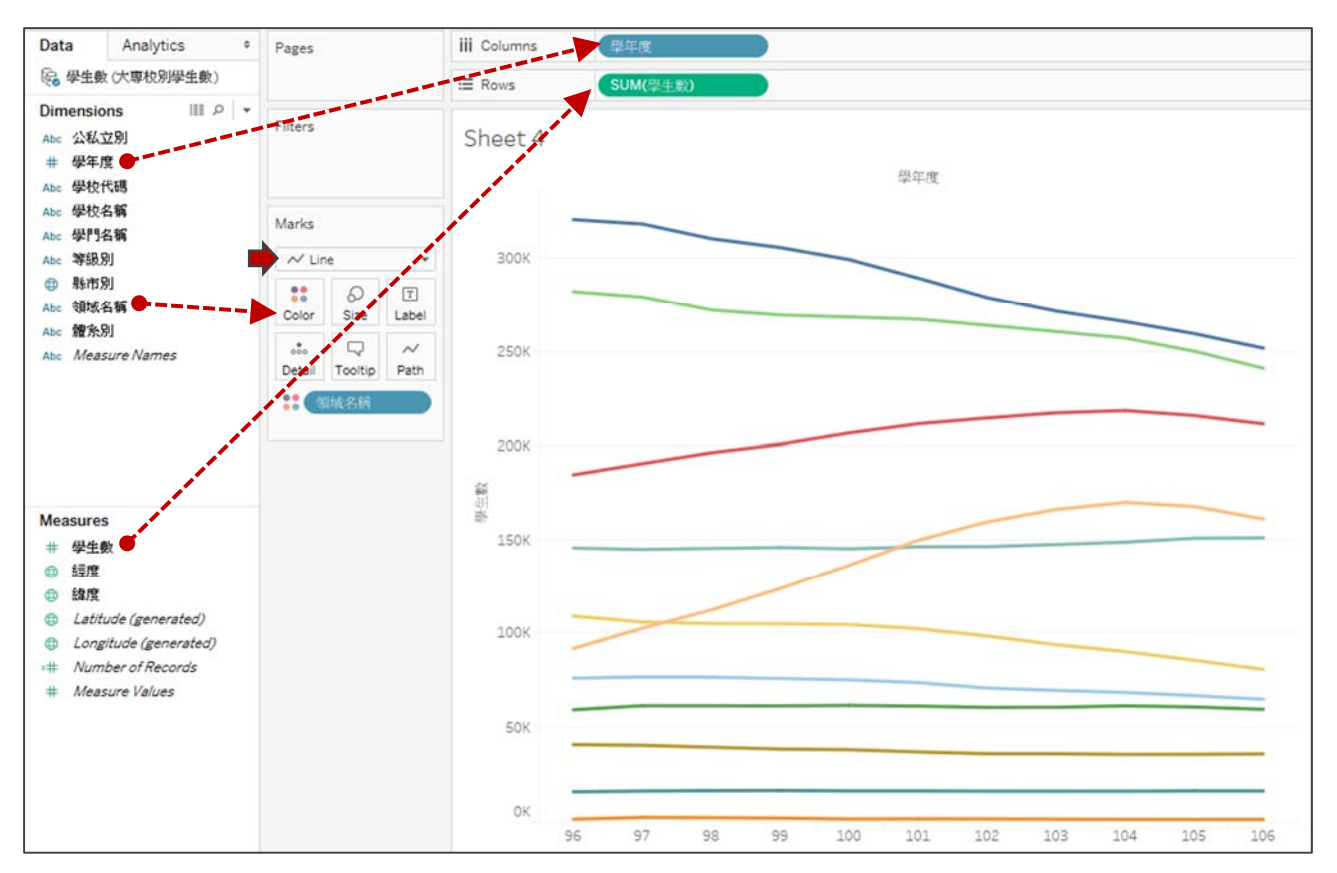

2. 圖表設定

## ● SUM(學生數)之 Quick Table Calculation 選擇 Rank

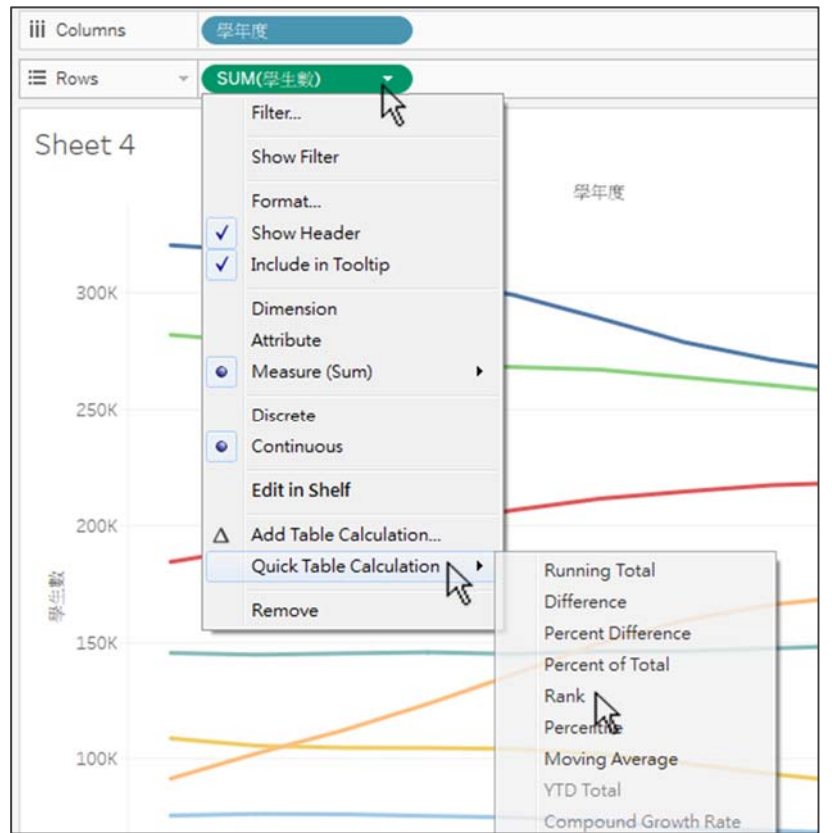

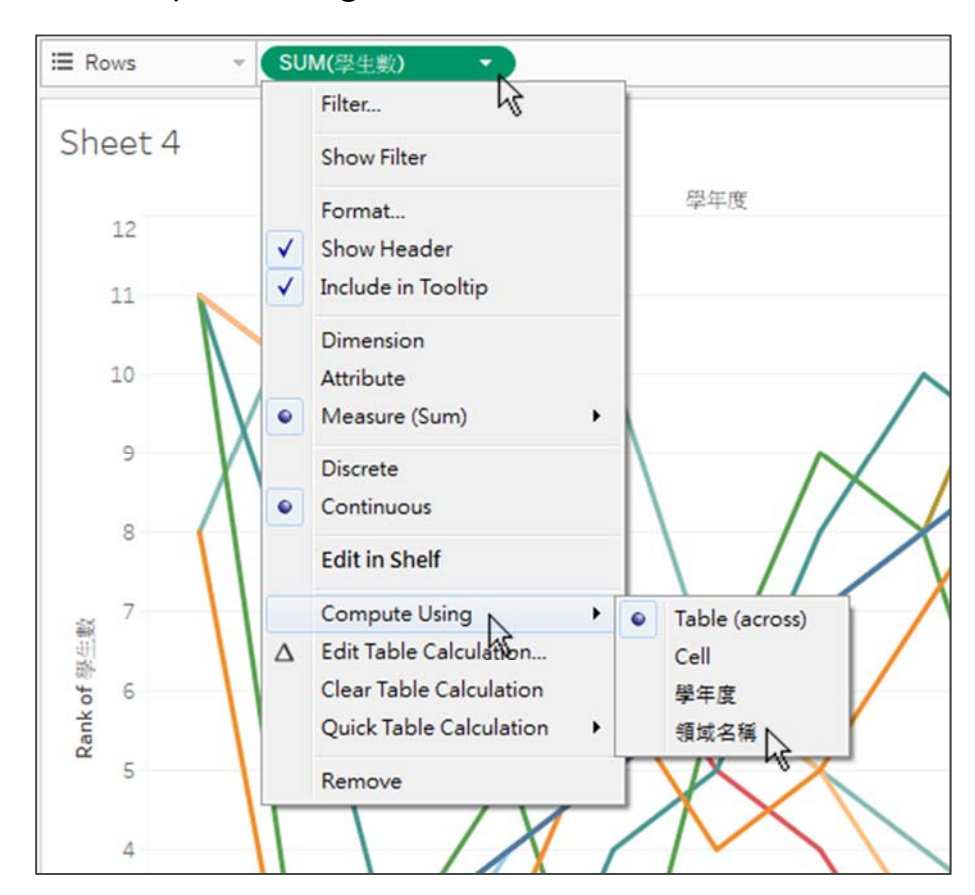

▶ Compute Using 選擇 [領域名稱]·即計算領域間之排名。

● 複製 Rows 之 SUM(學生數),按住 Ctrl 並點擊右鍵向右拖拉

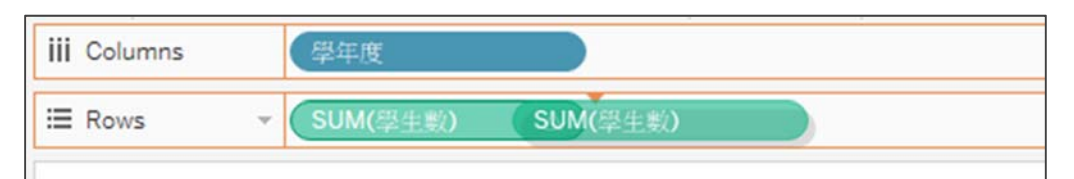

● 圖1改為 Circle,為要疊合二圖形,下層為折線,上層為圓圈,圓圈中 再呈現排名。

| SUN    | //粤庄    | Λ          |  |
|--------|---------|------------|--|
| O Cir  | rcle    |            |  |
| **     | Ø       | T<br>Label |  |
| Color  | Size    |            |  |
|        | $\Box$  |            |  |
| Detail | Tooltip |            |  |

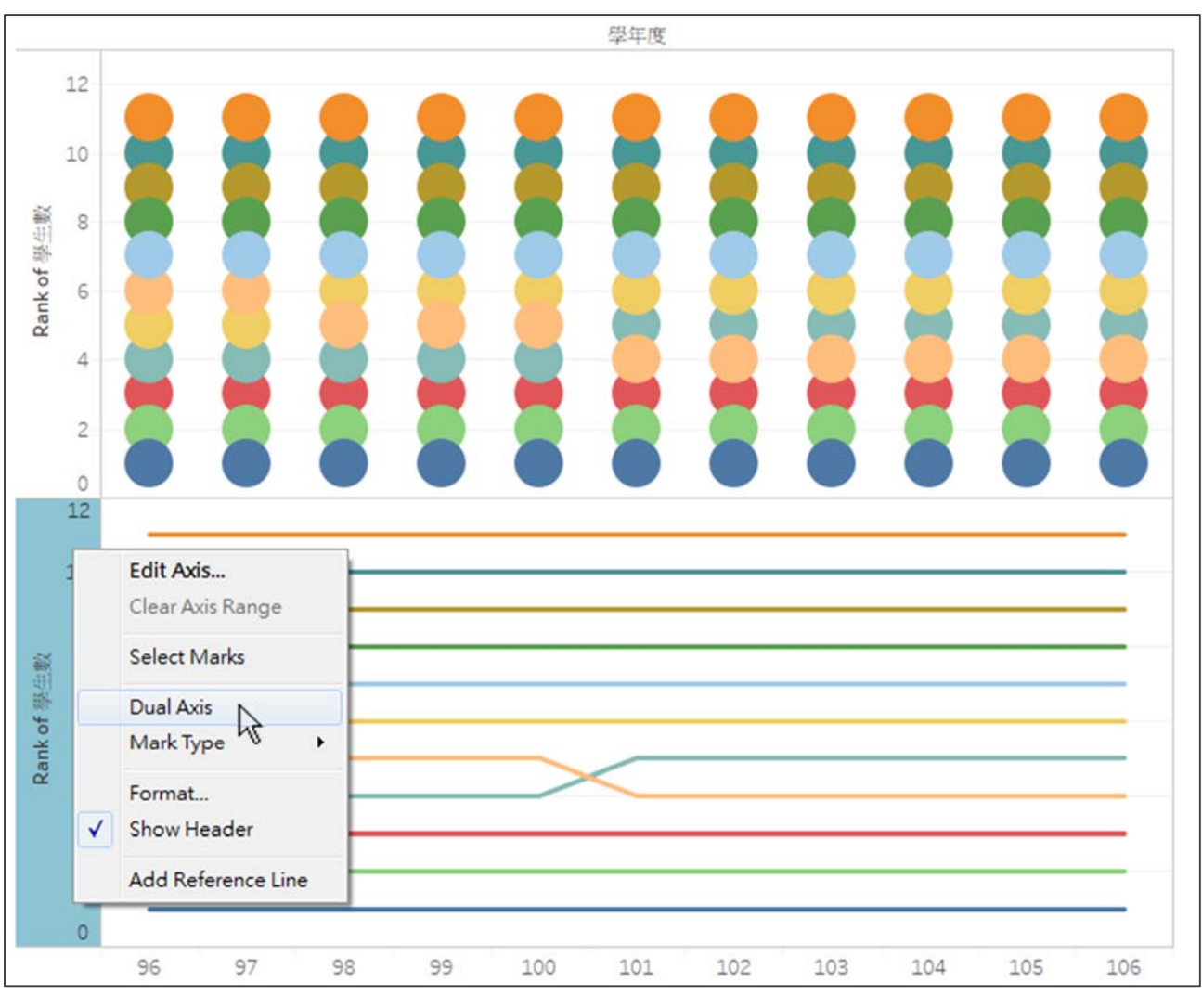

● 對圖 2 之 Rank of 學生數座標軸點擊右鍵,再勾選 Dual Axis

● 對 Rank of 學生數右座標軸點選右鍵,勾選 Synchronize Axis,即可 對齊左右軸。

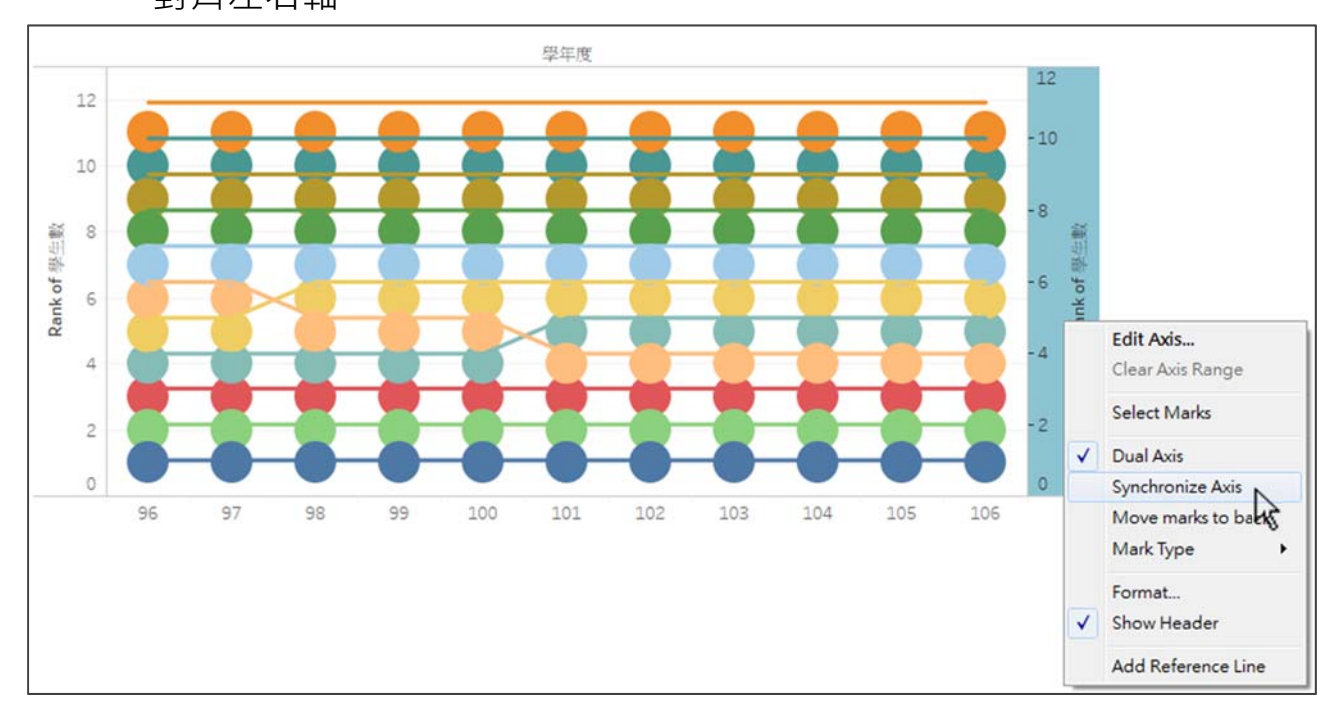

## ● 連點 Rank of 學生數左座標軸,勾選 Reversed,以將第1名置於上方。

| 1    | 2      | Edit Axis [Rank of 學会<br>General Tick Mar     | E數]<br>ks                               |           | *        |   | 12   |
|------|--------|-----------------------------------------------|-----------------------------------------|-----------|----------|---|------|
| 1.   | 0-     | Range<br>Automatic<br><u>U</u> niform axis ra |                                         | 10        |          |   |      |
| 1    | 9- 🔴   |                                               | 9                                       |           |          |   |      |
| 4    | 8      | Automatic                                     | -                                       | Automatic |          |   | 8    |
| 生數   | 7      | 0                                             |                                         | 12        | _        | 0 | 7 蘇田 |
| of 平 | 6- 🔴 — |                                               |                                         |           |          |   | e 参  |
| Rank | 5-     |                                               | Title: Rank of 學生數<br>Subtitle: 又 Autom |           | itomatic |   | Rank |
| 4    | 4-     |                                               |                                         |           |          |   | 4    |
|      | 3-     |                                               |                                         |           |          |   | 3    |
| 1    | 2-     | Clear                                         |                                         | OK Cancel | Apply    |   | 2    |
|      | 1-     |                                               |                                         |           |          |   | 1    |

● 對 Rank of 學生數左座標軸點選右鍵,取消勾選 Show Header,以隱 藏座標軸。

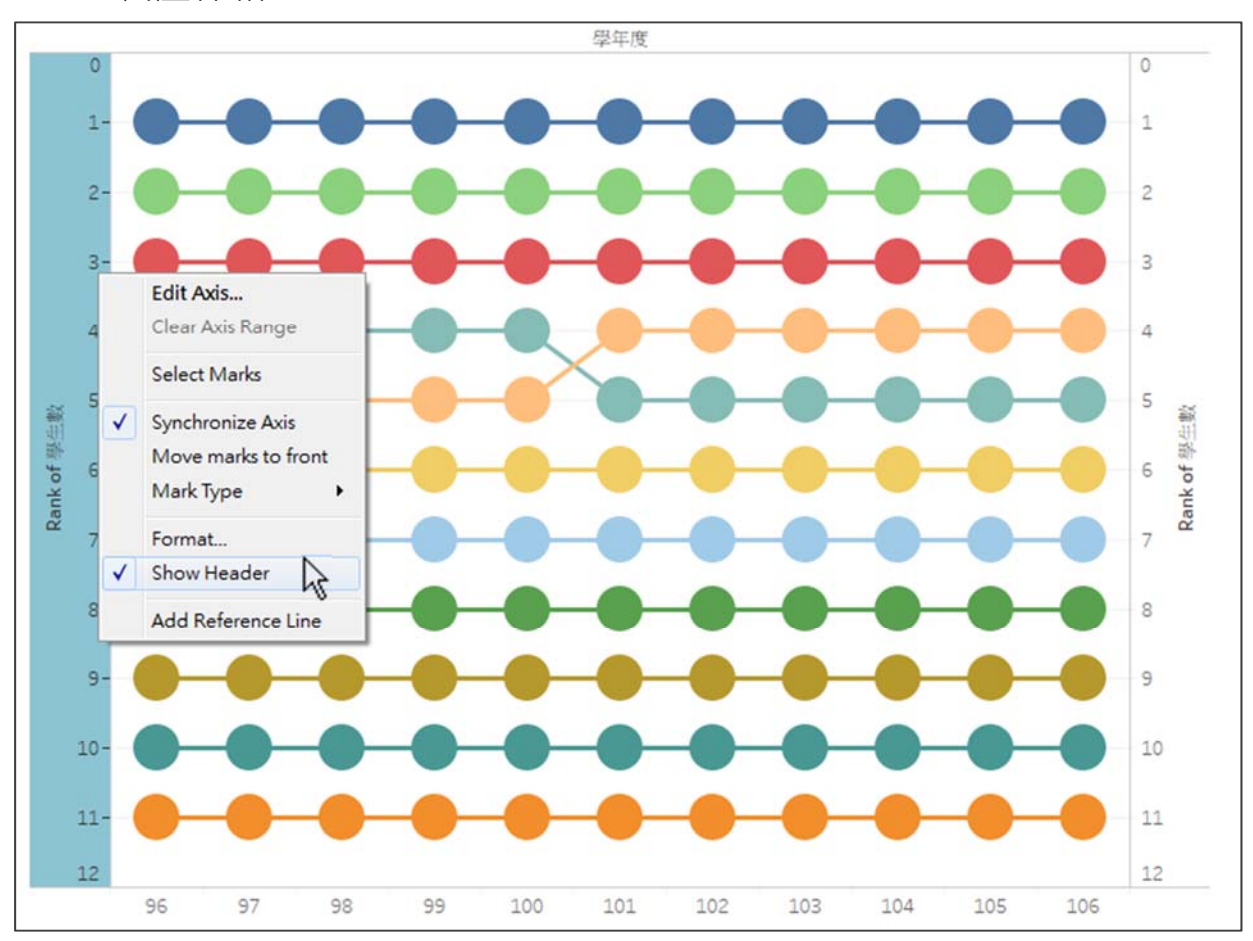

● SUM(學生數)△按住 Ctrl 拖曳至圖 1 Label, 再將 Label 設定置中。

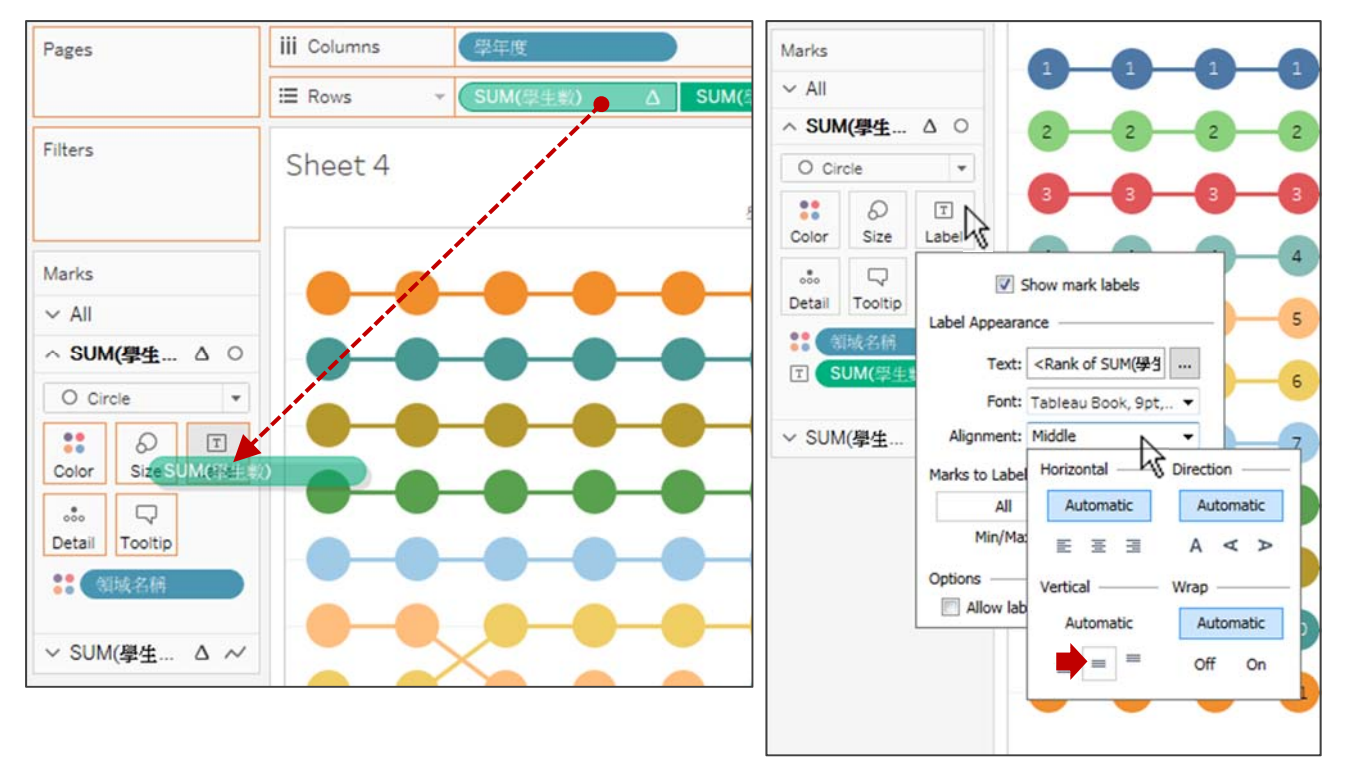

3. 完成(本範例以製圖步驟為主,有關圖表美化或數值運算請參考其他範例)

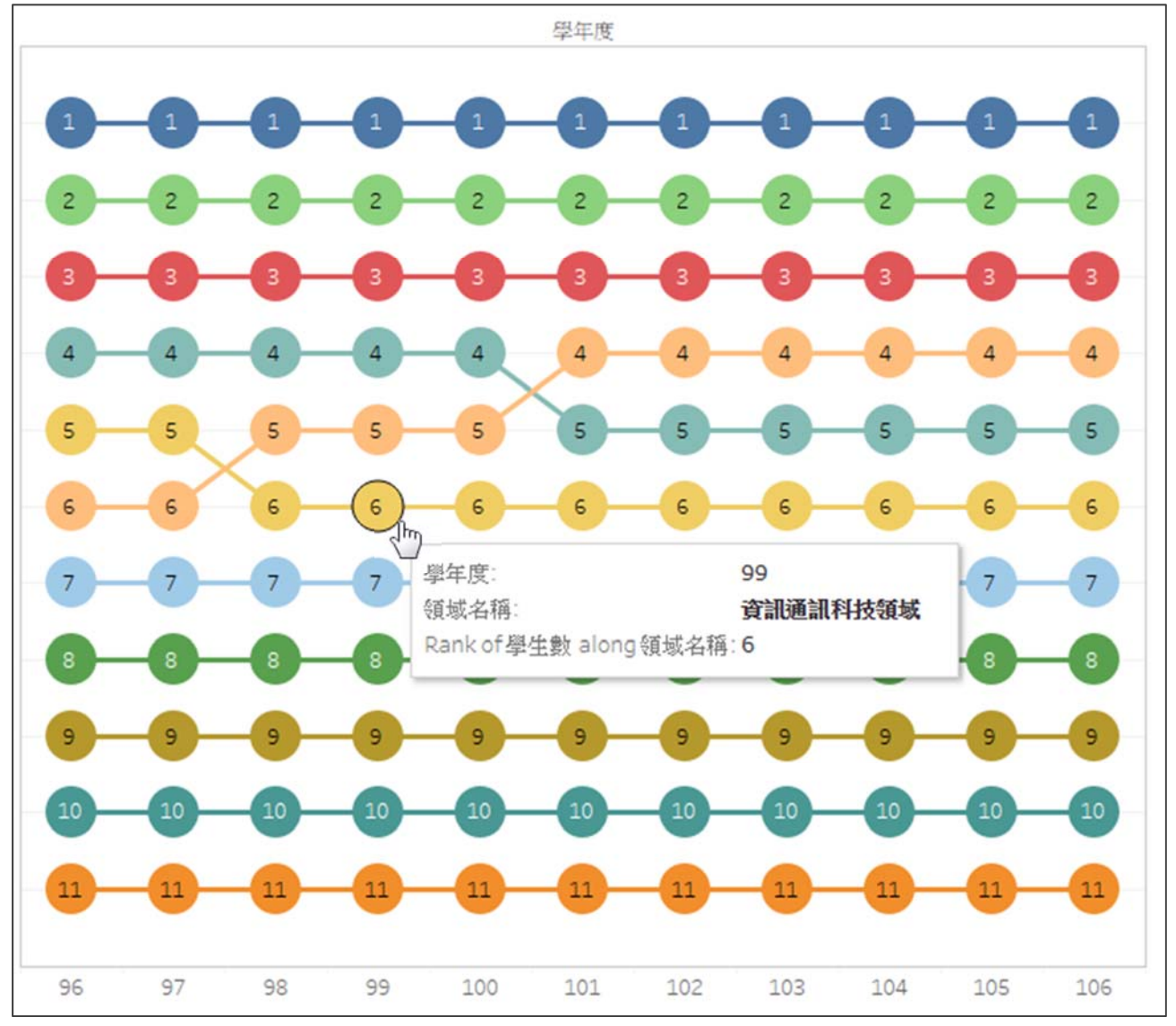